# **MEMBER GUIDE**

Watching Webcast Live Q&A Live Voting

# AGM © convene

# Watch the Webcast

- 1. Visit the AGM@Convene Member Portal and select Sign In.
- 2. Enter your Username and Password.
- 3. Select Sign In.
- 4. After signing in, the option to **Watch Live Webcast** or **Listen by Phone** will be available.
- 5. Click Watch Live Webcast and enable audio by clicking Join Audio by Computer.
- 6. Select the Full Screen button to watch the proceeding in full screen.

| Sign In                                                 | ABC Company<br>(Incorporated in Singapore)<br>(Registration No. 0123456789                                                                                                    |  |  |  |
|---------------------------------------------------------|----------------------------------------------------------------------------------------------------|--|--|--|
| Email or Phone<br>Email or Phone<br>Password<br>Sign In | (the "Company")<br>2020 Annual General Meeting<br>28 May 2020 08:00 AM - 5 SGT<br>► Watch Webcast                                                                                                    |  |  |  |
| Forgot Password?                                        | Listen by Phone                                                                                                    |  |  |  |
|                                                         | James Bell 💽                                                                                                    |  |  |  |
| ABC Company                                             |                                                                                                    |  |  |  |
| 21 Aug, 2020 08:00 PM SGT                               |                                                                                                    |  |  |  |
| Join Audio by Comp                                      | video not playing:       < Previous       1 of 9       Next >         udio       *       Resolution 1       To receive and adopt the Audited         Financial Statements of the Company for the financial Statements of the Directors' Statement and the Auditor's Report thereon.       For       Against         For       Against       Abstain |  |  |  |
| Ask a Listen Only Stop<br>Question                      | Image: Provide state state     All your shares will be cast to the option<br>you select. Alternatively, please click<br>here to specify the shares per option.                                                                                                    |  |  |  |

# **Submit Textual or Video Questions**

#### Ask a Question

While the Live Webcast is ongoing, you can ask questions by submitting textual questions or queuing for a video call. To do this:

- 1. Click **Ask A Question** button.
- 2. Choose whether to **Type Your Question** or **Queue for Video Call**.

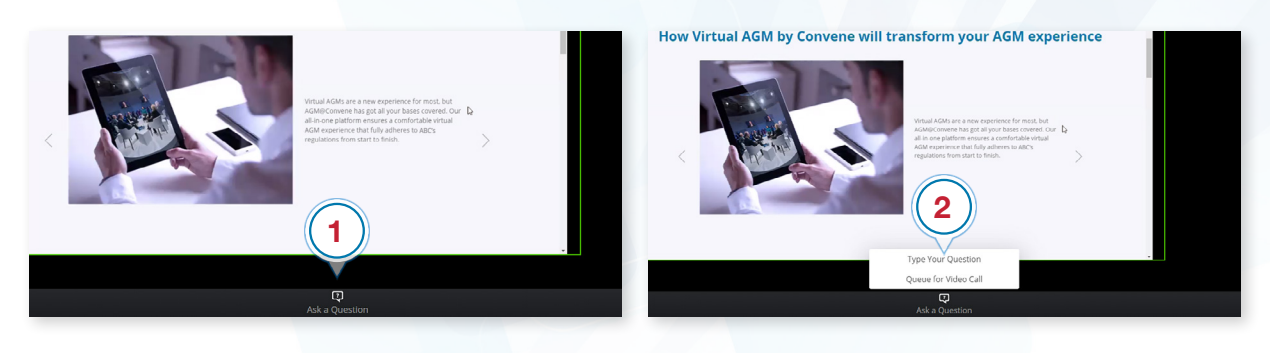

### **Type Your Question**

#### If you choose Type Your Question:

- From the drop-down list, select the Resolution where your question is related to.
- 2. Type your question in the box provided\*.
- 3. Click Submit.
- 4. A **Confirm** dialog box will appear then click **Ok**.
- You can view your submissions in the Questions section. Click and then select View My Submissions.

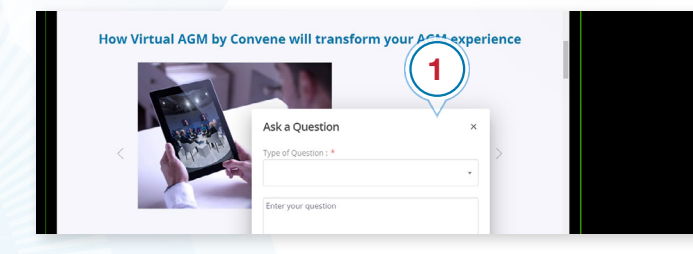

\*There is a 160-character limit per question.

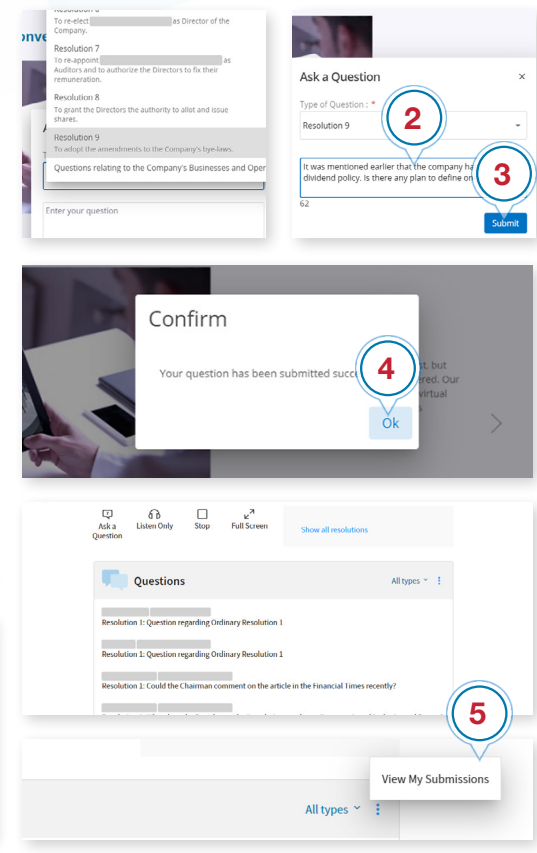

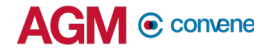

#### **Queue for Video Question**

If you choose Queue For Video Call:

- 1. Waiting in Queue will be displayed\*.
- 2. When it's your turn, you will be prompted to start your video. Click on **Start My Video.**
- 3. After starting your video, you will be prompted to unmute. Click on **Unmute Myself.**
- 4. You will now be seen and heard in the webcast to ask your question.

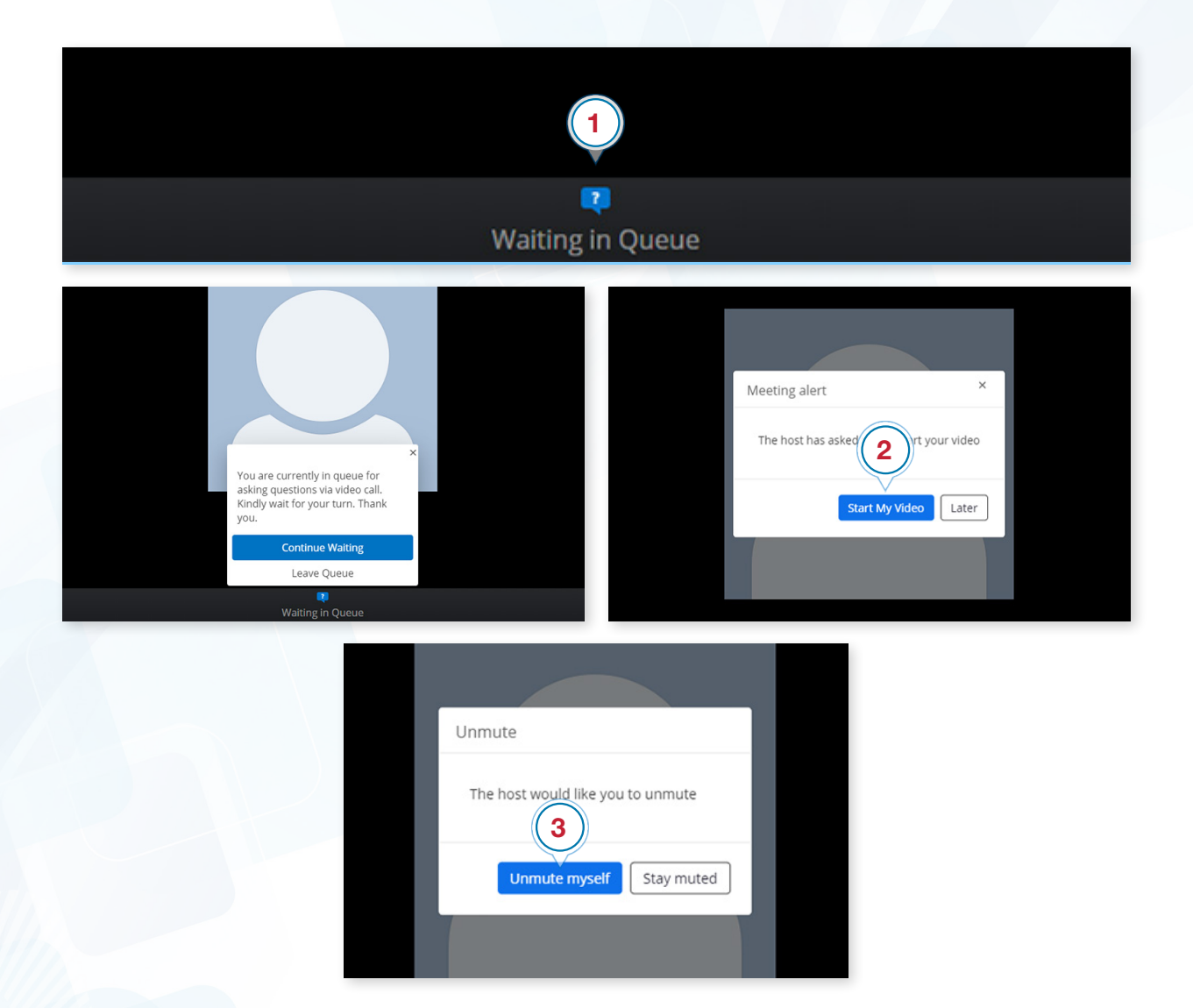

\*If you no longer need to ask a question, click Leave Queue.

# **Cast Your Vote**

Members can submit a vote at a given time and can also view other resolutions of the AGM.

- 1. Minimize the webcast if it is on fullscreen by pressing Esc or double-clicking on the screen.
- 2. Members can can cast their votes by clicking For, Against, or Abstain.
- If you want to enter a specific number of shares allocated in your vote click here to specify the shares per options then fill in the number of shares
- 4. Click **Submit Vote**.
- 5. To modify your vote, click on **Cancel Vote** then vote again accordingly.
- 6. After voting on the resolution, click **Next** to view next resolution for voting.

|                  | Peredenting 2002<br>2020/2020 Peredential<br>Peredential<br>Per | Wine?     Infg     Net 3       C Previous     1 of g     Net 3       Baseline     The Secolution 1     The Secolution 2       Torancial systements of the Company for the financial systements of the Company for the function's Sneptore With Heurdon's Sneptore With Heurdon's Sne | COULDECAULD PM AGE                  |
|------------------|----------------------------------------------------------------------------------------------------|----------------------------------------------------------------------------------------------------|-------------------------------------|
| Watting In Couse | Show all resolutions                                                                                                    | Cancel Submit Vote Show all resolutions                                                                                                    | Cancel Vote<br>Show all resolutions |

Alternatively, members can view and vote at all resolutions at once.

- 1. Click on **Show all Resolutions**.
- 2. Cast your votes on the resolutions.
- 3. If you have voted on all the resolutions, click **Close**.
- 4. After the specified time, the Live Voting will be closed and will be tallied.

| Annual General Meeting 2020<br>21 Aug, 2020 08:00 PM SG1 | AGM Growe<br>HBC ABC Company                                                                                                    | xt and issue shares.                                                                                                    |
|----------------------------------------------------------|----------------------------------------------------------------------------------------------------|----------------------------------------------------------------------------------------------------|
| Video not playing?                                       | Important of a transition         Important of a transition         Important of a transition | ou select. Alternatively, please click here to specify the shares per option.<br>ry's bye-laws.<br>Against Abstain<br>ou select. Alternatively, please click here to 3 here per option.<br>Close<br>End User Terms of Service Privacy Policy Cookies Policy Conta |

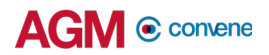

# **Check Software and Hardware Requirements**

# **Required Equipment**

To join the live webcast, it is essential that you are equipped with:

- Desktop or laptop or mobile device with compatible OS
- Speakers and a microphone (built-in or USB plug-in or wireless bluetooth)
- Internet connection (broadband wired, or wireless, either 3G, 4G or LTE)

# System Requirements

#### **Recommended Browser Versions**

Use a browser that is HTML5-compatible:

- Chrome version 74 and above
- Safari 12.1.2 and above
- Microsoft Edge Chromium 80 and Above

#### **Recommended Bandwidth**

Recommended bandwidth for following the Live Webcast:

- For audio-only sessions: 2 Mbps
- For audio and video: 5 Mbps
- For audio, video, and screen sharing: 8Mbps

#### **Recommended Internet Connection**

Connect to the internet using a Local Area Network (LAN) as it is more stable than WIFI.

- 1. If it doesn't work with the office network, try bypassing the office LAN and use a 4G connection to determine if it's a network port issue.
- 2. Please do a speed test to see if it's a network speed issue.
- 3. If your internet connection is slow, please close other applications that may be downloading in the background.
- 4. Check if you have other devices connected on the same router that is also consuming additional bandwidth.

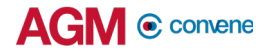

## **Device Requirements**

#### **Desktop and Laptop Processor and RAM Requirements**

| Processor | Dual Core 2Ghz or Higher (i3/<br>i5/i7 or AMD equivalent) |
|-----------|-----------------------------------------------------------|
| RAM       | 8GB                                                       |

#### Mobile and Tablet Device Requirements

| Device                                       | OS                      |
|----------------------------------------------|-------------------------|
| Apple IOS Tablet - Ipad Mini, Ipad, Ipad Pro | iOS 12 and above        |
| Apple IOS Iphone                             | iOS 12 and above        |
| Android Tablet                               | Android 9 Pie and above |
| Android Mobile Phone                         | Android 9 Pie and above |
| Windows Tablet                               | Windows 10 and above    |

#### Notes:

- For Apple iOS devices, it is recommended to use Safari over Chrome.
- To ensure that you can clearly view the presentation on the day of the AGM, visit this Test site to open the sample live webcast. Make sure the volume of your device is not set to 'Mute'.

# **Test the Live Webcast**

To ensure that you can clearly view the presentation on the day of the AGM, a recorded video is provided to test your device.

- 1. Visit this Test site to open the sample live webcast.
- 2. Make sure the volume of your device is not set to 'Mute'.
- 3. Adjust the volume of your device to a comfortable level.
- 4. If you are having trouble connecting to the Test site, please refer to the **Check Software and Hardware Requirements** section.

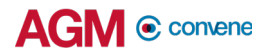

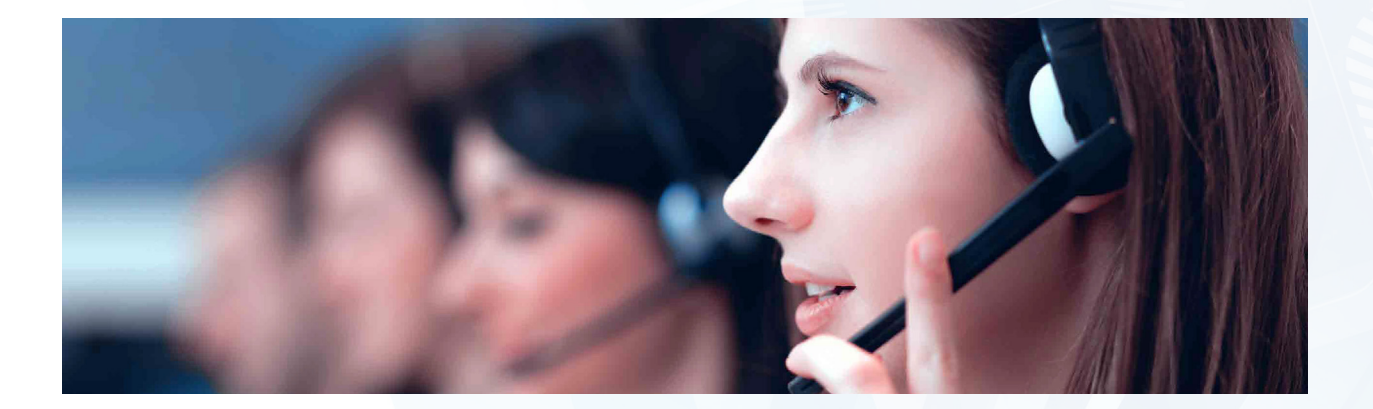

Should you have any queries, please feel free to contact your Account Manager or our Support Team:

# support@conveneagm.com

You may also use the live chat at our support page: https://www.azeusconvene.com/convene-eagm/support

**Australia Toll Free:** 1 800 789 564

**France:** +33 9 70 01 98 34

Hong Kong: +852 2152 3666

**New Zealand:** +64 4830 3496

**Singapore Toll Free:** 800 852 3335

United Kingdom Toll Free: 0 800 088 5517 India Toll Free: 000 800 100 6862

**United Arab Emirates:** +971 42482947

**Greece:** +30 21 1198 8980

Malaysia Toll Free: 1 800 817 240

**Philippines:** +63 921 316 0339

**South Africa Toll Free:** 0 800 999 371 United States / Canada Toll Free: 1 800 638 0246

**Belgium** +32 3 808 01 22

**Kenya** +254 20 3892298

**Romania** +40 31 630 0283